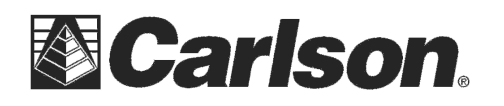

## Allegro MX with Radio Pack for Carlson Robot

Checking the Link Number on Allegro MX to run the Carlson Robot and how to change it

First you will want to download the 'CE\_RM\_Tools' or 'RM\_Tools' program from the web. I have seen this called by both names.

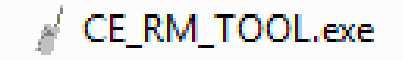

On the Allegro MX, connect by using ActiveSync or Mobile Device Center, copy 'RM\_Tools' file on the Allegro under the 'Program Files' location. (then you can disconnect the allegro from the computer)

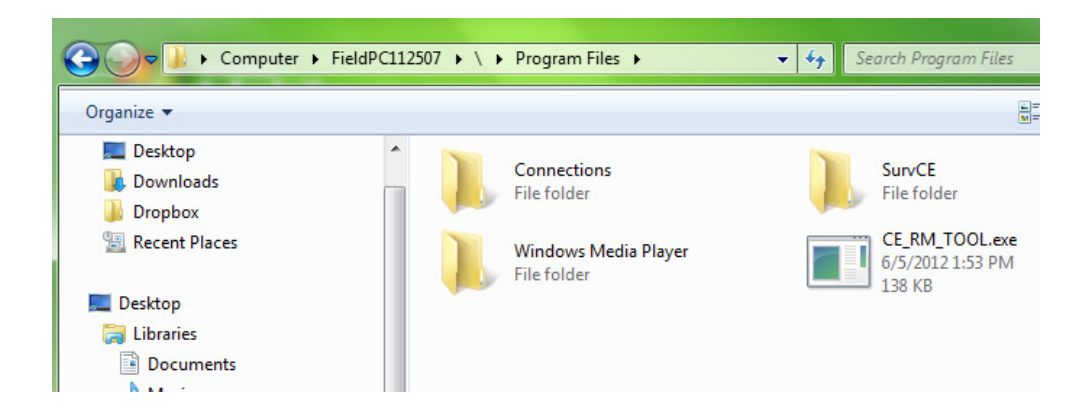

This document contains confidential and proprietary information that remains the property of Carlson Software Inc.

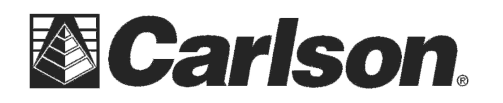

On the Allegro, go to "Start > Programs > File explorer" and at the top of the page, use the pulldown to navigate to "Program Files" – there you should see the RM\_Tools if it was copied correctly.

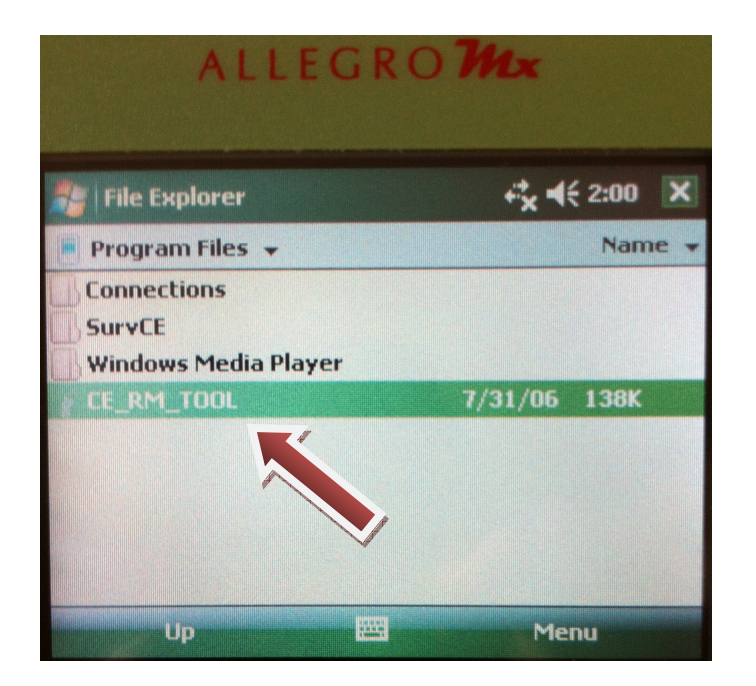

Tap the RM\_Tool program (image above) to start it, and you should see the RM Config Tool open (image below)

| 📲   RM Config Tool |          |         |  |  |
|--------------------|----------|---------|--|--|
| Port:              | COM3 👻   | Connect |  |  |
| Baudrate:          | 115200 👻 |         |  |  |
| Jeweet -           |          | -       |  |  |
|                    | * Mode:  | -       |  |  |
| About              |          | Help    |  |  |
|                    |          | Close   |  |  |

This document contains confidential and proprietary information that remains the property of Carlson Software Inc.

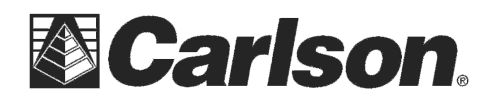

The RM\_TOOL configuration program operates onboard the AllegroCX/RCS data collector and enables the user to configure the radio device directly from the AllegroCX/RCS.

| Parameter   | Description                                                    |  |
|-------------|----------------------------------------------------------------|--|
| Port        | The COM port (on the AllegroCX/RCS) is where the radio         |  |
|             | device is connected. The integrated radio modem is set to      |  |
|             | PORT 3.                                                        |  |
| Baud Rate   | The baud rate to connect to the radio device. This is 115200.  |  |
| Device      | Instrument/RH device and controller selection.                 |  |
| Link        | The Link number must be the same on both Base and Remote       |  |
|             | units.                                                         |  |
| Transceiver | Base mode for the radio attached to the robotic total station. |  |
| mode        | Remote mode for the radio at the prism pole.                   |  |

| Step | Action                                                                                                    | Display                                                                                                    |
|------|----------------------------------------------------------------------------------------------------|----------------------------------------------------------------------------------------------------|
| 1    | Action To connect to the integrated modem on the AllegroCX/RCS, set the following parameters: Port: COM3. Baudrate: 115200. Tap on the Connect button. The program will establish communication with the radio and establish | Display          RM Config Tool       X         Port:       COM3 ▼       Connect         Baudrate:       115200 ▼         Device:       ▼         Link:       ▼       Mode:         About       Help         Default       Save       Close |
|      | • Tap on the <b>Connect</b> button.<br>The program will establish<br>communication with the radio and<br>retrieve the current radio parameters.                                                                              | Link: Mode:<br><u>About</u> <u>Help</u><br><u>Default</u> <u>Save</u> <u>Close</u>                                                                                                    |
|      | retrieve the current radio parameters.                                                                                                    | L Derault Save Close                                                                                                    |

This document contains confidential and proprietary information that remains the property of Carlson Software Inc.

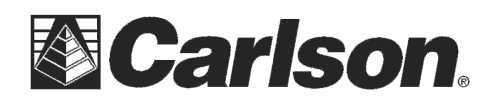

| Step | Action                                                                                                    | Display                                                                                                    |
|------|----------------------------------------------------------------------------------------------------|----------------------------------------------------------------------------------------------------|
| 2    | <ul> <li>Once communication is established, the current radio parameters will be displayed, as shown.</li> <li>Set the following parameters: <ul> <li>Link: (must match on Base and Remote).</li> <li>Device: RH1200 &amp; ALLEGRO.</li> <li>Mode: Remote.</li> <li>Press the <u>S</u>ave button. This programs the new settings into the radio.</li> </ul> </li> <li>Note: To disconnect without changing the current parameters, press the Disconnect button.</li> </ul> | RM Config Tool   Port:   COM3   Baudrate:   115200     Device:   RH1200 & ALLEGRD   Link:   O   Mode:   Remote     About   Lielp   Default   Save   Close                                                           |
| 3    | After pressing the Save button, the<br>program will display a message<br>indicating that the new radio settings<br>have been saved.<br>Press the OK button.<br>This is your indication that the radio has<br>been programmed successfully.                                                                                                    | RM Config Tool     X       Fort:     COM3 ▼     Disconnect       Baudrate:     115200 ▼       Device:     TCPS Config OK ×       Unk:     0       Settings saved.     ▼       About     Help       Default     Sare |

Lastly, you will want to click the "disconnect" button at the top right and then "close" at the bottom right to exit the RM\_Tool.